<sup>ょいのでの</sup>労働者死傷病報告の電子申請

簡略版

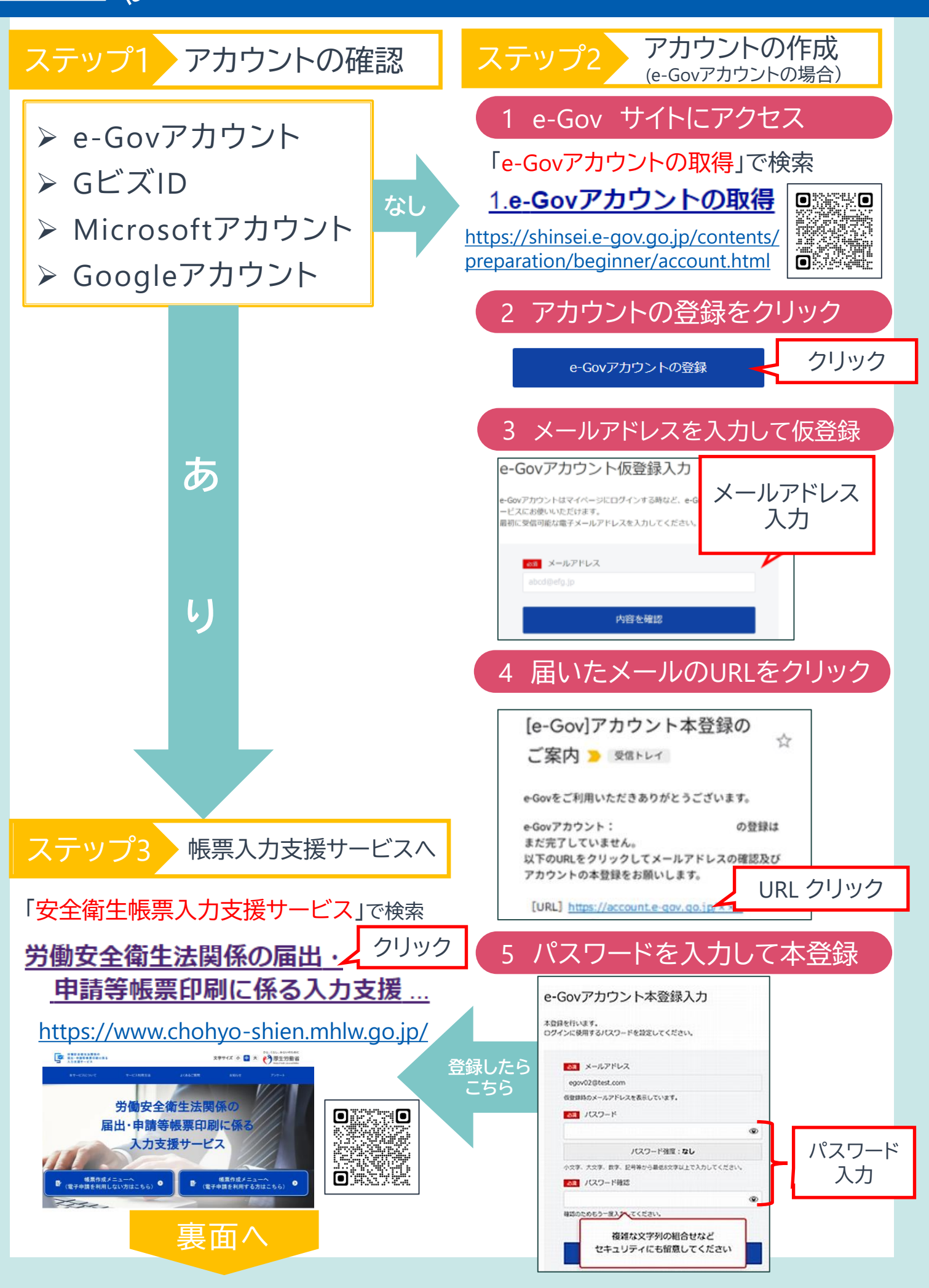

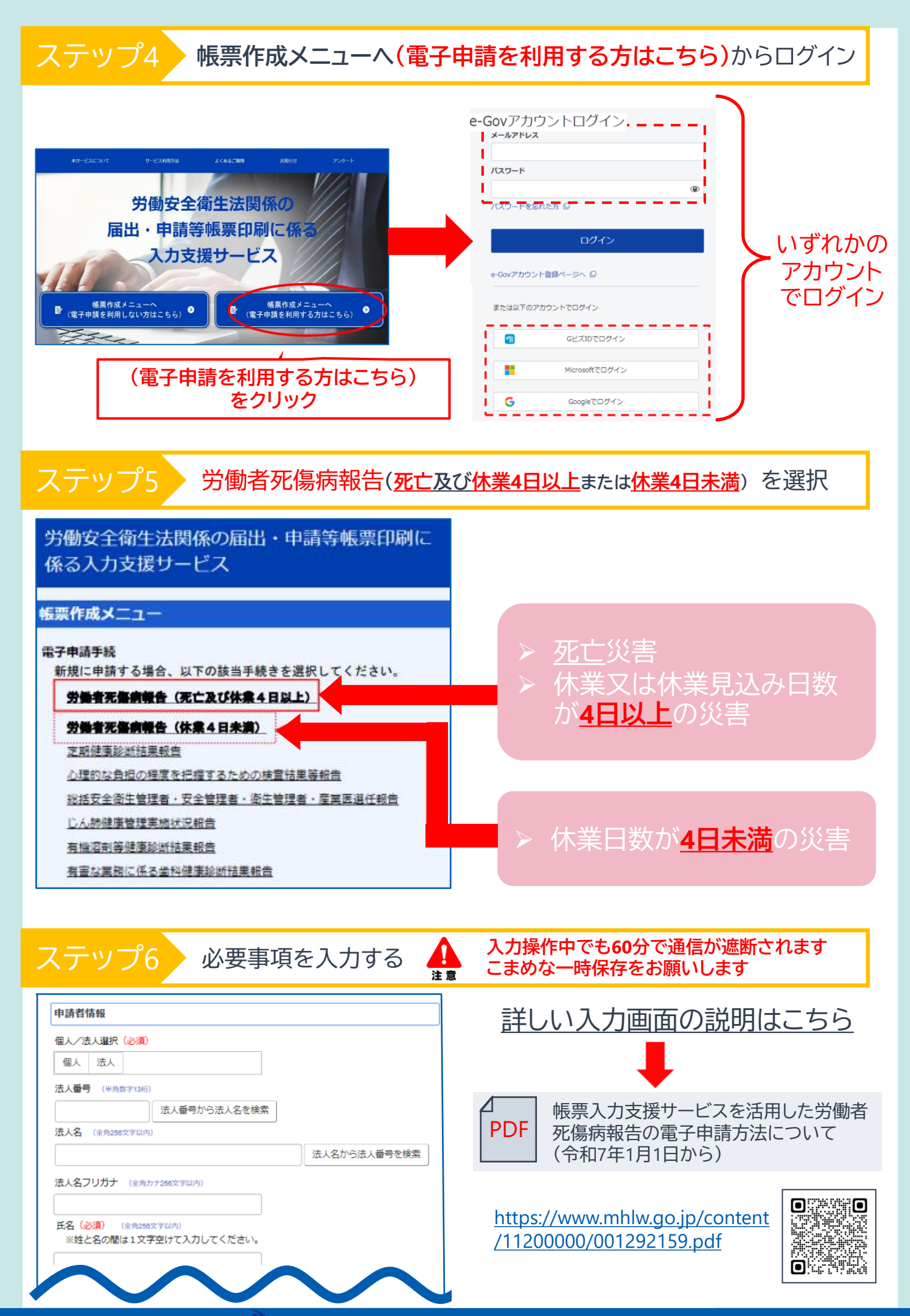

沼田労働基準監督署(R7.2)